# RDP を使用したリモート デスクトップへのログ インによる IP アドレスに関連付けられているユ ーザの変更

# 内容

<u>概要</u> <u>前提条件</u> <u>根本原因</u> 確認 解決方法

## 概要

Remote Desktop Protocol(RDP)を使用してリモート ホストにログインした場合で、リモート ユーザ名がユーザと異なるときは、FireSIGHT システムが、FireSIGHT Management Center の IP アドレスに関連付けられているユーザの IP アドレスを変更します。これにより、アクセス制 御ルールに関するユーザの権限が変更されます。君は気づくだろう正しくないユーザがワークス テーションに関連付けられている。このドキュメントでは、この問題のソリューションについて 説明しています。

# 前提条件

FireSIGHT システムとユーザ エージェントに関する知識があることが推奨されます。

注:このドキュメントの情報は、特定のラボ環境にあるデバイスに基づいて作成されたもの です。このドキュメントで使用するすべてのデバイスは、初期(デフォルト)設定の状態か ら起動しています。対象のネットワークが実稼働中である場合には、どのようなコマンドに ついても、その潜在的な影響について確実に理解しておく必要があります。

### 根本原因

この問題は、Microsoft Active Directory(AD)によるドメイン コントローラの Windows セキュ リティ ログに対する RDP 認証試行の記録方法によって発生します。AD では、接続している RDP エンドポイントではなく、発信元ホストの IP アドレスと照合して RDP セッションの認証試 行を記録します。別のユーザ アカウントを使用してリモート ホストにログインすると、元のワー クステーション IP アドレスと関連付けられたユーザが変更されます。

### 確認

何が発生しているかを確認するには、元のワークステーションからのログオン イベントの IP ア ドレスと RDP リモート ホストに同じ IP アドレスがあることを確認します。

これらのイベントを検出するには、次のステップに従う必要があります。

ステップ1:ホストが認証を行うドメインコントローラを決定します。

次のコマンドを実行します。

C:\Users\WinXP.LAB>nltest /dsgetdc:support.lab DC: \\Win2k8.support.lab Address: \\192.X.X.X Dom Guid: XXXXXXX-XXXX-XXXX-XXXX-XXXXXXXXXX Dom Name: support.lab Forest Name: support.lab Dc Site Name: Default-First-Site-Name Our Site Name: Default-First-Site-Name Flags: PDC GC DS LDAP KDC TIMESERV WRITABLE DNS\_DC DNS\_DOMAIN DNS\_FOREST CLOSE\_SITE FULL\_SECRET WS 0x4000 The command completed successfully

「DC:」で始まる行がドメインコントローラの名前になり、「Address:」で始まる行がIPアドレ スになります。

ステップ2:ステップ1で特定したドメインコントローラへのRDPログの使用

ステップ3:[Start] > [Administrative Tools] > [Event Viewer] に移動します。

ステップ4:[Windows Logs] > [Security] にドリルダウンします。

ステップ5:[Filter Current Log(現在のログをフィルタ)]をクリックし、[XML]タブをクリックし、 、[edit query(クエリの編集)]をクリックして、ワークステーションのIPアドレスをフィルタリ ングします。

ステップ6:次のXMLクエリーを入力し、<ip address>をIPアドレスに置き換えます

```
<QueryList>

<QueryId="0" Path="Security">

<Select Path="Security">

*[EventData[Data[@Name='IpAddress'] and(Data='<IP address>')]]

</Select>

</QueryList>

フーップで出っていたまたしいたし、「Detaile」をつたいたし、たけ、たしま
```

#### ステップ7:[Logon Event] をクリックし、[Details] タブをクリックします。

出力例:

```
- <Event xmlns="http://schemas.microsoft.com/win/2004/08/events/event">
- <System>
<Provider Name="Microsoft-Windows-Security-Auditing"
<EventID>4624</EventID>
<Version>0</Version>
<Level>0</Level>
<Task>12544</Task>
<Opcode>0</Opcode>
<Keywords>0x80200000000000/Keywords>
<TimeCreated SystemTime="2014-07-22T20:35:12.750Z" />
<EventRecordID>4130857</EventRecordID>
<Correlation />
<Execution ProcessID="576" ThreadID="704" />
<Channel>Security</Channel>
<Computer>WIN2k8.Support.lab</Computer>
<Security />
</System>
- <EventData>
<Data Name="SubjectUserSid">S-1-0-0</Data>
<Data Name="SubjectUserName">-</Data>
<Data Name="SubjectDomainName">-</Data>
<Data Name="SubjectLogonId">0x0</Data>
<Data Name="TargetUserName">WINXP-SUPLAB$</Data>
<Data Name="TargetDomainName">SUPPORT</Data>
<Data Name="TargetLogonId">0x13c4101f</Data>
<Data Name="LogonType">3</Data>
<Data Name="LogonProcessName">Kerberos</Data>
<Data Name="AuthenticationPackageName">Kerberos</Data>
<Data Name="WorkstationName" />
<Data Name="TransmittedServices">-</Data>
<Data Name="LmPackageName">-</Data>
<Data Name="KeyLength">0</Data>
<Data Name="ProcessId">0x0</Data>
<Data Name="ProcessName">-</Data>
<Data Name="IpAddress">192.0.2.10</Data>
<Data Name="IpPort">2401</Data>
</EventData>
```

RDP でのログイン後に上述のステップを実行すると、元のログオンのログオン イベント XML デ ータの次の行で示されているものと同じ IP アドレスを持つ別のログオン イベント(イベント ID 4624)を受信することがわかります。

<Data Name="IpAddress">192.x.x.x</Data>

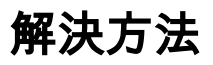

この問題を軽減するには、User Agent 2.1 以上をご使用であれば、 User Agent の設定で RDP に主に使用するアカウントを除外します。

ステップ1:ユーザエージェントホストにログインします。

ステップ2:User Agentユーザインターフェイスを起動します。

ステップ3:[Excluded Usernames] タブをクリックします。

ステップ4:除外するすべてのユーザ名を入力します。

ステップ5:[Save] をクリックします。

このリストに入力したユーザは、FireSIGHT Management Center でログイン イベントを生成せず、 IP アドレスに関連付けられません。 翻訳について

シスコは世界中のユーザにそれぞれの言語でサポート コンテンツを提供するために、機械と人に よる翻訳を組み合わせて、本ドキュメントを翻訳しています。ただし、最高度の機械翻訳であっ ても、専門家による翻訳のような正確性は確保されません。シスコは、これら翻訳の正確性につ いて法的責任を負いません。原典である英語版(リンクからアクセス可能)もあわせて参照する ことを推奨します。